## ZTE MF833V használati útmutató

1. Győződjön meg róla, hogy Micro SIM-kártyát használ:

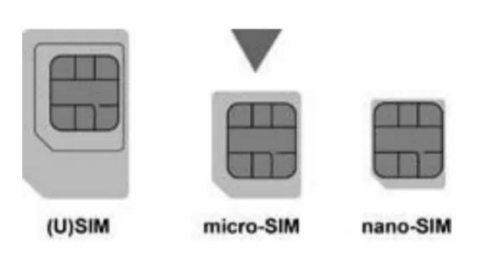

Csúsztassa fel a fedelet és helyezze be a micro-SIM-et
Nyomja meg és csúsztassa el az elülső fedelet, majd távolítsa el.

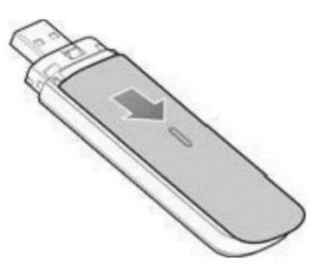

3. Helyezze be a mikro SIM-kártyát a képen látható módon:

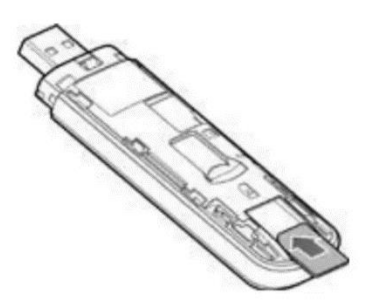

4. Opcionálisan egy microSDHC-kártyát is hozzáadhat, hogy a készüléket hordozható USB-tárolóként használhassa.

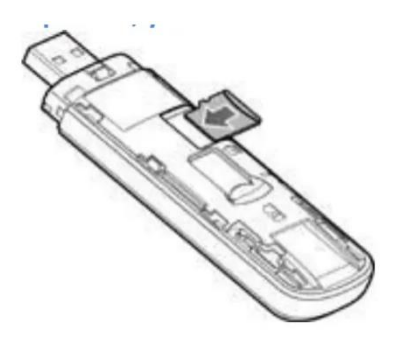

5. Helyezze vissza a felső burkolatot

6. Modem áttekintése és LED-jelzők

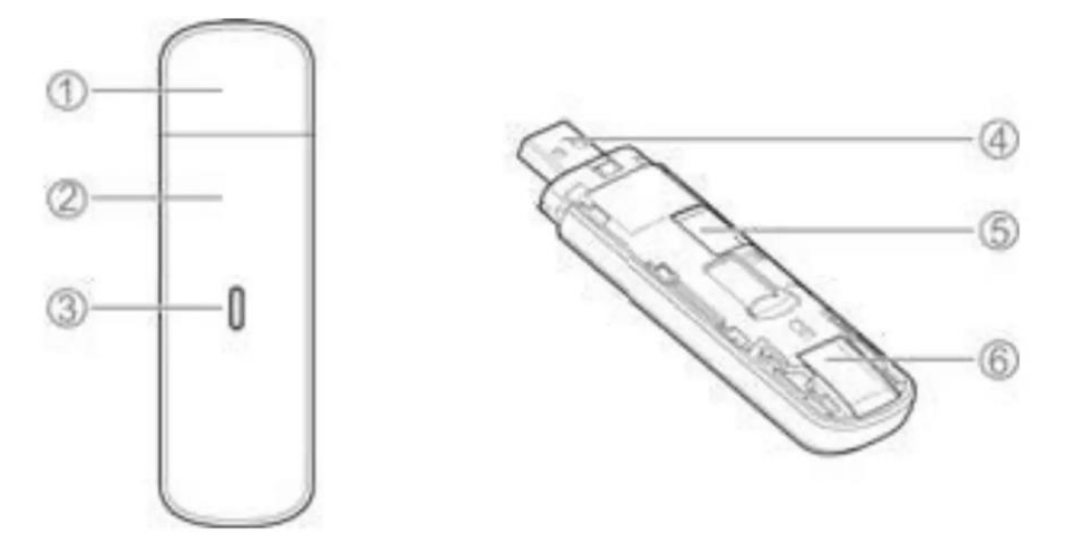

- 1. Modem sapka
- 2. Elülső fedél
- 3. Jelző LED-ek:

- Piros: Nincs hálózat. A készülék nincs regisztrálva a mobilhálózatba / Nincs behelyezett micro-SIM kártya / Nincs elérhető hálózati szolgáltatás.

- Zöld: 3G kapcsolat

Folyamatos: A készülék regisztrálva van a 3G hálózatra.

Villogó: Aktív adatátvitel a 3G hálózaton.

- Kék: 4G kapcsolat

Folyamatos: A készülék regisztrálva van a 4G hálózatra.

Villog: Aktív adatátvitel a 4G hálózaton.

Zöld / kék váltakozó villogás: A szoftver frissítése folyamatban van.

- 4. USB csatlakozó
- 5. microSDHC<sup>™</sup> kártyahely
- 6. micro-SIM kártyahely

## Csatlakozás a számítógéphez

Csatlakoztassa a modemet a számítógép USB-portjához. Az operációs rendszer automatikusan felismeri és azonosítja a modemet és új kapcsolatot hoz létre.

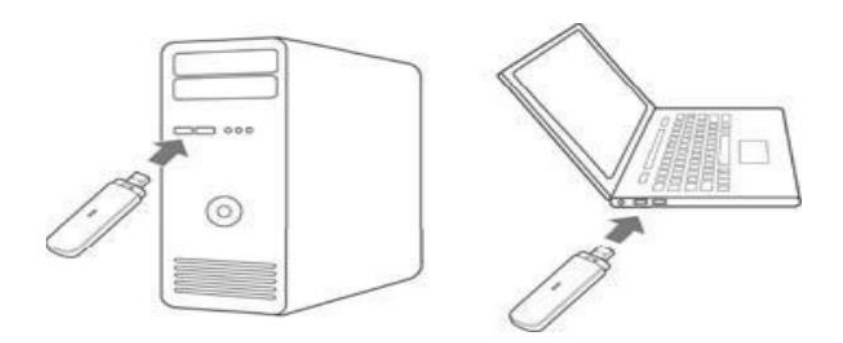

## 7. Hozzáférés az internethez

Miután a modem sikeresen csatlakozik a számítógépéhez, a böngésző automatikusan elindul, és most már hozzáférhet az internethez.

8. Ellenőrizze a modem kezdőlapját, hogy elvégezze a konfiguráció módosítását.

A modem behelyezésekor automatikusan megnyílik az alapértelmezett böngésző a modem kezdőlapján.

A modem kezdőlapján keresztül bármilyen beállítási változtatást elvégezhet. Nyisson meg egy böngészőt, és írja be hogy m.home vagy 192.168.0.1-et címsávba a modem konfigurációs oldalának megnyitásához.

## Webes kezelőfelület

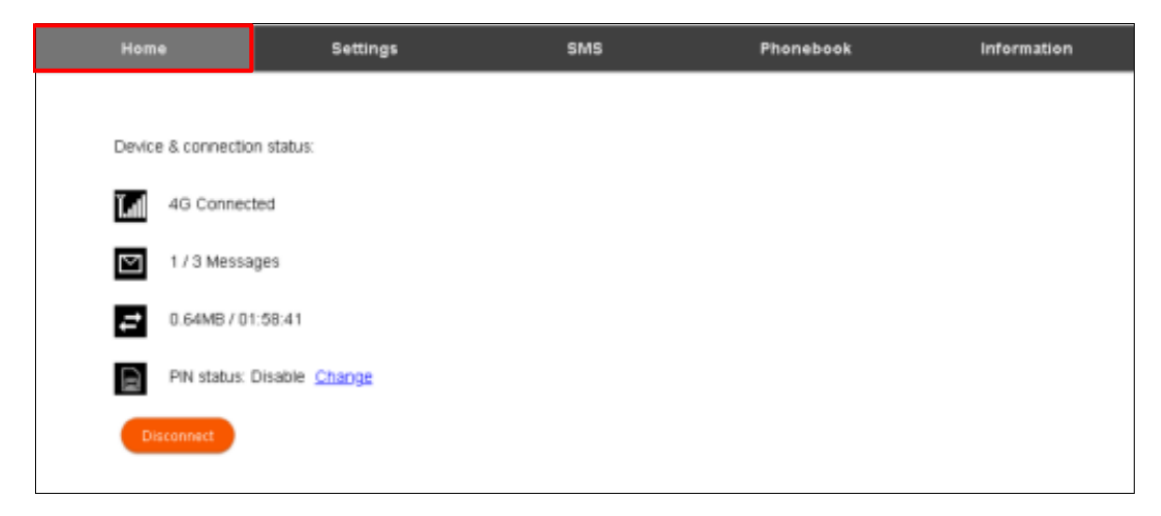

A kezdőlap mutatja a hálózati kapcsolat állapotát és az adathasználati összefoglalót.

A készülék automatikusan csatlakozik a 4G és 3G hálózatokhoz. Egyes beállítások csak akkor módosíthatók, ha a készülék nincs összeköttetésben. A hálózati kapcsolat megszakításához nyomja meg a Disconnect (Kapcsolat megszakítása) gombot.

A manuális kapcsolatra való áttéréshez először nyomja meg a Kapcsolat megszakítása gombot, majd válassza a Beállítások > Hálózati beállítások > WAN Csatlakozási módot és válassza a Kézi módot.

Lépjen végig a Gyorsbeállítások varázslón a jelenlegi alapértelmezett beállítások gyors áttekintéséhez.

Az alapértelmezett kapcsolati beállítás automatikusan csatlakozik a hálózathoz. A beállítás szürkén van kijelölve, ha csatlakoztatva van.

Nyomja meg a Kapcsolat megszakítása gombot a beállítás megváltoztatásához és szükség esetén a nemzetközi barangolás engedélyezéséhez.

Ha bármilyen módosítást végzett, nyomja meg az Apply (Alkalmaz) gombot a módosítás mentéséhez.

Nyomja meg a Súgó ikont a kontextusban megjelenő tippek megjelenítéséhez.

A hálózat kiválasztása alapértelmezés szerint Automatikusra van állítva.

Ezeket a beállításokat nem szükséges megváltoztatni, kivéve, ha szolgáltatót vált, vagy ha a szolgáltató utasítja.

Ha más szolgáltató SIM-kártyáját használja, előfordulhat, hogy nem tud csatlakozni a szolgáltató hálózatához.

- A Hálózatról való leválasztáshoz nyomja meg a Disconnect gombot.
- Nyomja meg az Új hozzáadása gombot egy új APN létrehozásához.
- Adja hozzá a profil nevét, pl. Telstra WAP
- Adja meg a megfelelő APN adatait, pl. telstra.wap.
- Nyomja meg a Mentés gombot az új APN mentéséhez.
- Nyomja meg a Profil legördülő mezőt.
- Válassza ki az új APN profil nevét

- Kattintson a "Set as default" gombra az új APN-nek az Ön által preferált beállításként való beállításához.

- Nyomja meg a Súgó ikonra a kontextusban megjelenő tippek megjelenítéséhez.

- Ezeket a beállításokat nem szükséges megváltoztatni, kivéve, ha szolgáltatót vált, vagy ha a szolgáltató utasítja.

- Forduljon az új szolgáltatójához, hogy alternatív APN-adatokat kapjon a készülékéhez.